### 第49回日本頭痛学会総会 オンデマンド配信について

目次

【1】視聴用ID·PASSのご確認方法 p.2~4 【2】視聴方法 p.5~7 【2】対象セッシュン一覧、た思い合わせた p.8

【3】対象セッション一覧・お問い合わせ先 p.8

※注意※ オンデマンド配信視聴用ID・PASSは 事前参加登録アカウントのID・PASSとは異なります。 ご不明な方は【1】よりご確認ください。

# オンデマンド配信期間

2021年12月1日(水)10:00~12月15日(水)18:00

### 第49回日本頭痛学会総会 オンデマンド配信の視聴ID・PASS

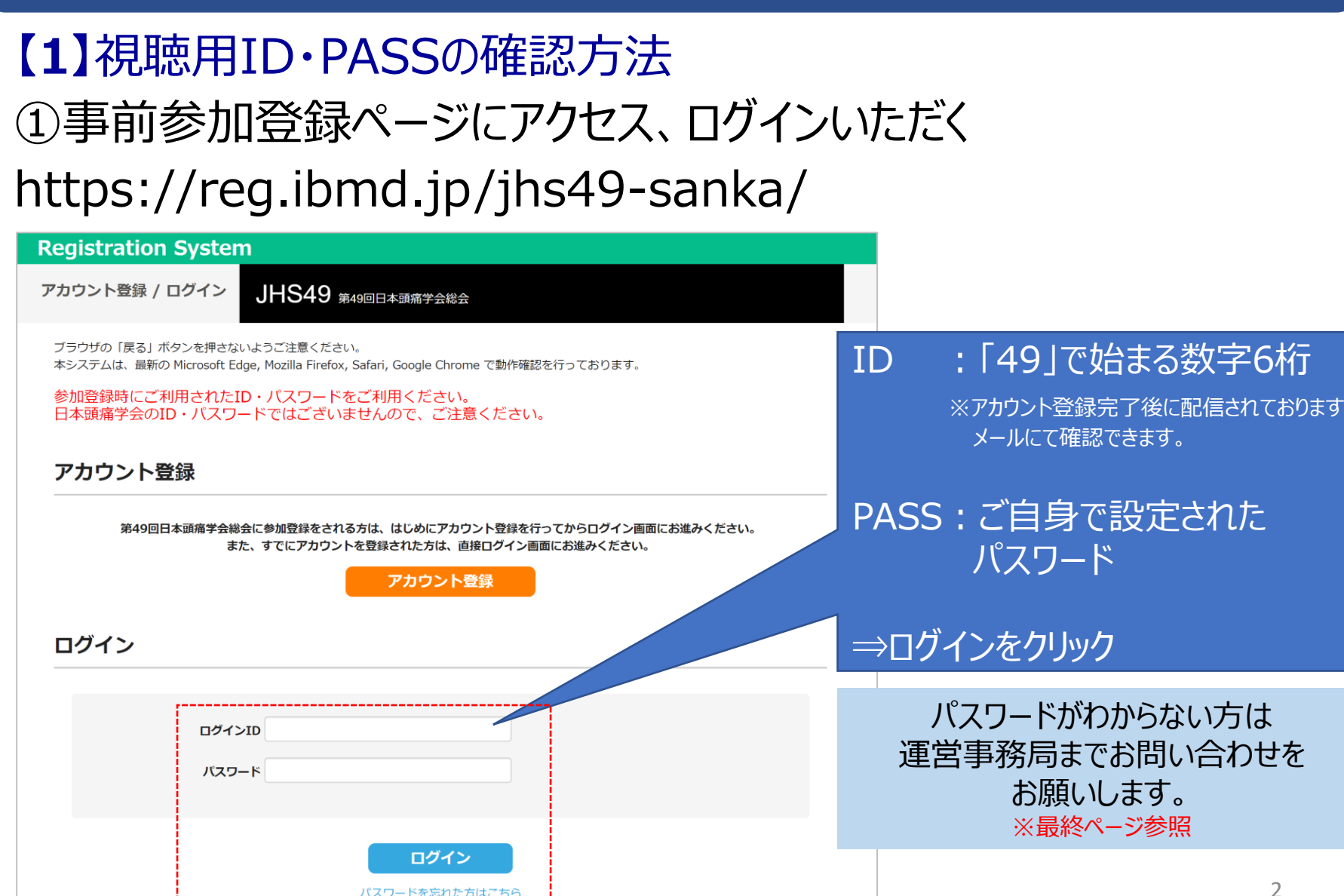

### 第49回日本頭痛学会総会 オンデマンド配信の視聴ID・PASS

## ②マイページにログインすると、以下のようなページとなります

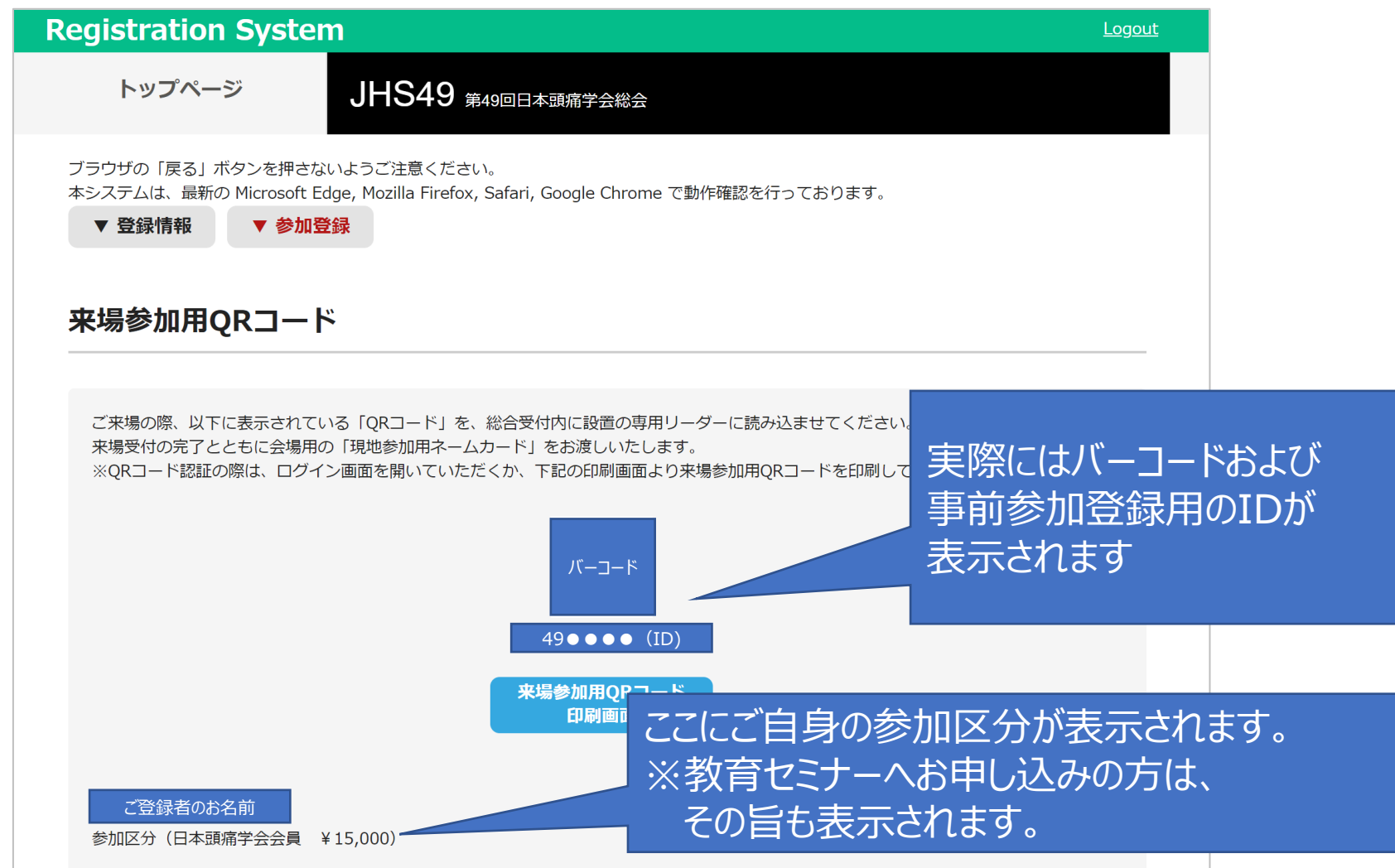

### 第49回日本頭痛学会総会 オンデマンド配信の視聴ID・PASS

### ③最下部まで画面をスクロール、「参加登録」の項目内

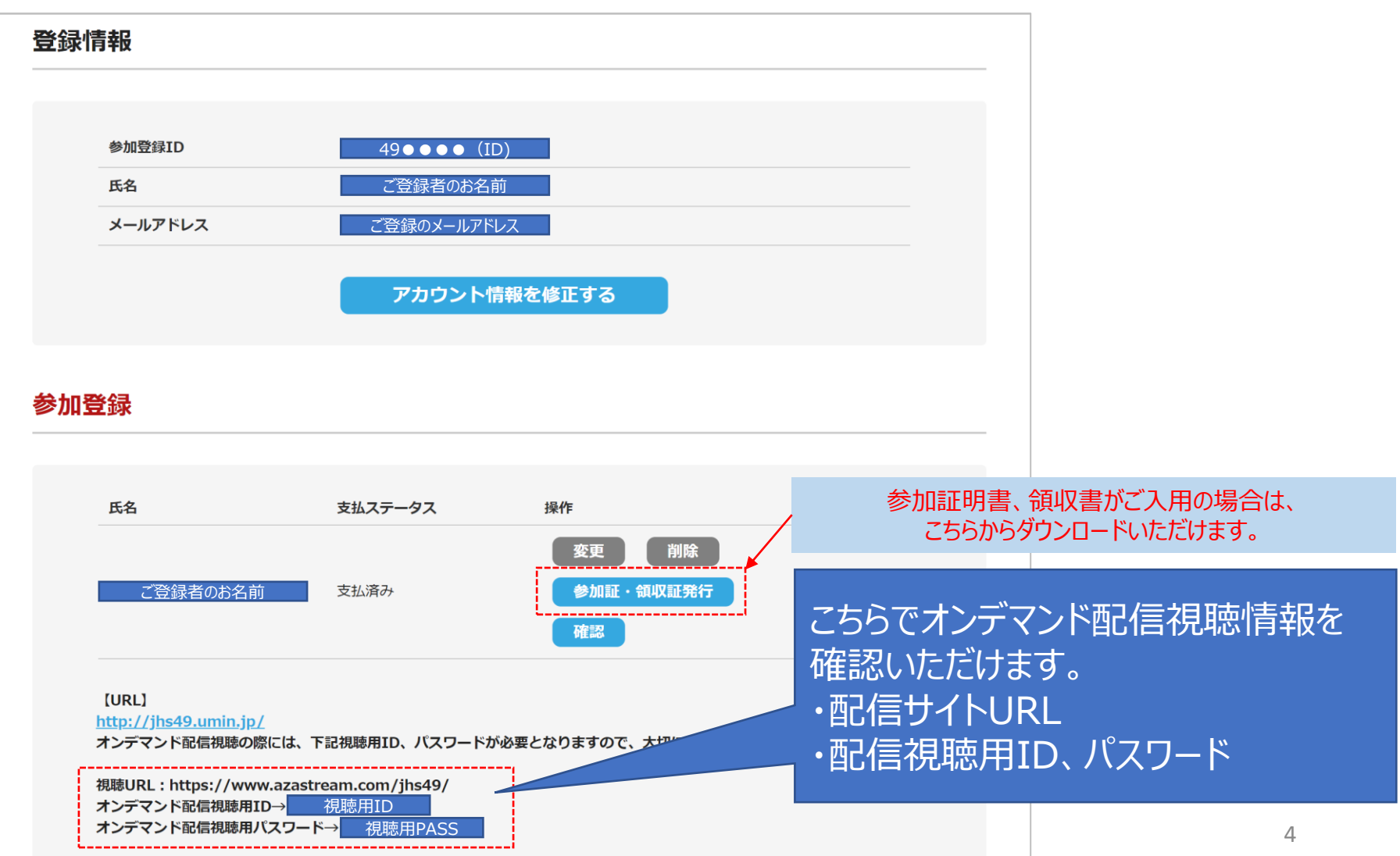

### 第49回日本頭痛学会総会 オンデマンド配信の視聴方法

# 【2】視聴方法 ①以下よりオンデマンド配信サイトへアクセスし、 ログイン画面にて「視聴用ID・PASS」をご入力いただく ※事前参加登録アカウントとは異なりますのでご注意ください https://www.azastream.com/jhs49/

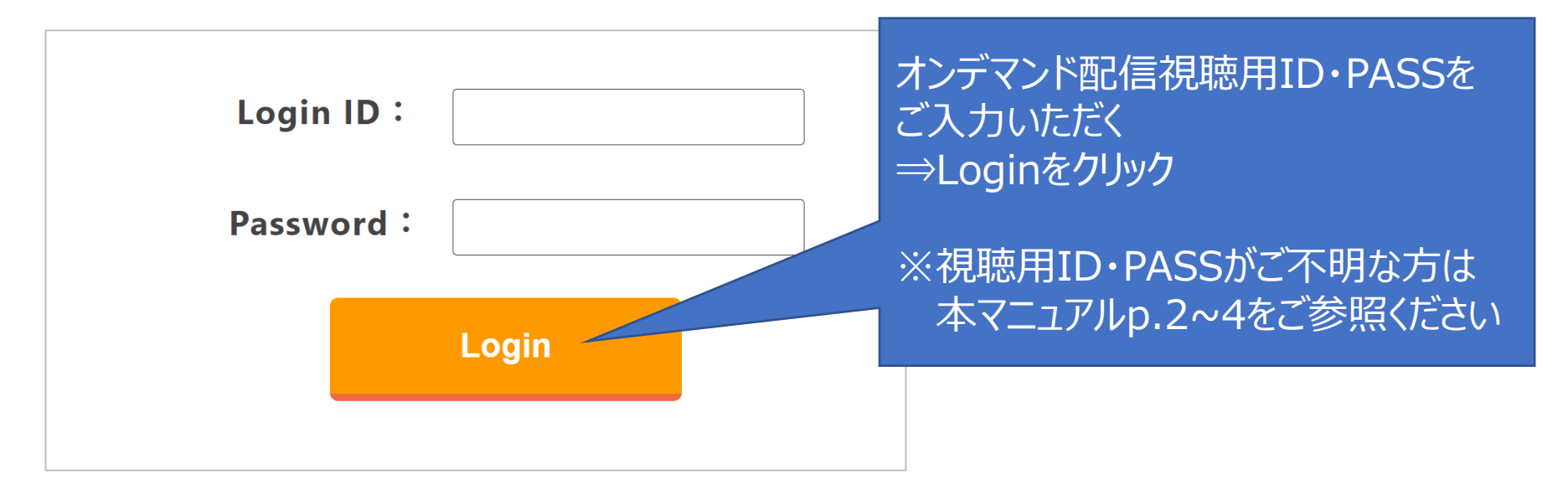

### 第49回日本頭痛学会総会 オンデマンド配信の視聴方法

## ②ログインすると、以下のような画面となります。

| <br><b>Home</b><br>開会式                                                             | The 49th Congress of the Japanese Headache Society<br>第49回日太頭痛学会総会 |
|------------------------------------------------------------------------------------|--------------------------------------------------------------------|
| 閉会式<br>会長講演                                                                        | オンデマンド配信 2021年12月1日(水)10:00 ~12月15日(水)18:00 迄                      |
| 招待講演                                                                               |                                                                    |
| 特別企画                                                                               |                                                                    |
| 共催特別企画                                                                             | Sunrise of                                                         |
| 日本口腔顔面痛学会<br>共同企画                                                                  | new headache management                                            |
| 研修医向け特別企画                                                                          | new neauache management.                                           |
| Harold G. Wolff賞受賞講演                                                               |                                                                    |
| シンポジウム                                                                             |                                                                    |
| 東洋医学セミナー                                                                           |                                                                    |
| 教育セミナー                                                                             |                                                                    |
| プレコングレスセミナー                                                                        |                                                                    |
| attention  according  Login with 1 ID only Logout before watching on other devices |                                                                    |

ご視聴されたい動画のカテゴリを クリックください

### 第49回日本頭痛学会総会 オンデマンド配信の視聴方法

## ⑤カテゴリをお選びいただくと、そのカテゴリの動画一覧が表示されます

| Home                                       | The 49th Con      | gress of the Japanese Headache So  | iety            | オノテモノP能店 2021年12月1日(小)10.00 ~12月15日(小)10.00座                                                                                                    |
|--------------------------------------------|-------------------|------------------------------------|-----------------|----------------------------------------------------------------------------------------------------|
| 開会式                                        | <b>生</b> /C       | 回口十四位点                             | 台公公公            | << 動画一覧に戻る<br>41 回人 王 4                                                                                                    |
| 閉会式                                        | 第43               | 四口个实用于                             | 云而云             | 特別企画1                                                                                                    |
| 会長講演                                       | オンデマンド配信          | 2021年12月1日(水)10:00~                | 12月15日(水)18:00迄 |                                                                                                    |
| 招待講演                                       |                   |                                    |                 | and the second second sec |
| 特別企画                                       | Q 検索              |                                    |                 | The 49th Congress of the Japanese Headache Society                                                                                                    |
| 共催特別企画                                     |                   |                                    |                 | 第49回日大頭宮学会総会                                                                                                    |
| 日本口腔顔面痛学会<br>共同企画                          | 特別企画              |                                    |                 | <b>第一〇日日本県用于五応五</b>                                                                                                    |
| 研修医向け特別企画                                  |                   |                                    |                 | and the second second sec |
| Harold G. Wolff實受賞講演                       | Sunrise of        | Sunrise of                         | Sunrise of      | Suprise of                                                                                                    |
| シンボジウム                                     |                   |                                    |                 | now had do a ha managament                                                                                                    |
| 東洋医学セミナー                                   |                   |                                    |                 | new neadache management                                                                                                    |
| 敬育セミナー                                     | 特別企画1             | 特別企画2                              | 特別企画3           | The second second second second second second second second second second second second second second second se                                                                                                    |
| プレコングレスセミナー                                |                   |                                    |                 |                                                                                                    |
| 0 attention 🚥                              | 特別企画1             | 特別企画2                              | 特別企画3           | and the second second sec |
| Logout before watching<br>on other devices |                   |                                    |                 |                                                                                                    |
|                                            | ner he management | Sunrise of new headache management |                 | 2021.11/196210                                                                                                    |
|                                            |                   |                                    |                 | 静岡県コンベンションアーツセンター グランシップ                                                                                                    |
|                                            | 今面4               | 林则众不同                              |                 |                                                                                                    |
| 4                                          |                   | 行別正回つ                              | 3               |                                                                                                    |
|                                            |                   |                                    |                 |                                                                                                    |
|                                            |                   |                                    |                 |                                                                                                    |
|                                            |                   |                                    |                 |                                                                                                    |
|                                            |                   |                                    | 1               |                                                                                                    |
|                                            |                   |                                    |                 | 動面再生ページが開かれますので                                                                                                    |
|                                            |                   |                                    |                 |                                                                                                    |
| ブ相時                                        | されたい講論な           |                                    |                 | - 百生ボク <sup>、</sup> (赤枕) を畑(て) ただ(と                                                                                                    |
| こうしょう                                      |                   |                                    |                 |                                                                                                    |
|                                            |                   |                                    |                 | 動両をブカ肺いただけます                                                                                                    |
|                                            |                   |                                    |                 | 11回でこ祝聴いににりまり                                                                                                    |
|                                            |                   |                                    |                 |                                                                                                    |

### 第49回日本頭痛学会総会 オンデマンド配信対象セッション一覧・お問い合わせ先

【3】対象セッション一覧・お問い合わせ先 ※オンデマンド配信対象セッションは以下よりご確認ください。

▼プログラム・日程ページ http://jhs49.umin.jp/program.html

# ※そのほかご不明点がございましたら、 下記運営事務局までお問い合わせください。

【第49回日本頭痛学会総会 運営事務局】 株式会社サンプラネット メディカルコンベンション事業部 E-mail: 49jhs@sunpla-mcv.com (受付時間: 10:00~17:00 土・日・祝日を除く)